## Windows 7 : L'explorateur de Windows ! Blocage.

## Date de dernière mise à jour : 10/02/2011 à 07:25

Source : http://www.vulgarisation-informatique.com/article-582--windows-7-explorateur-bloque.php. Distribution interdite sans accord écrit d'Anthony ROSSETTO (http://www.vulgarisation-informatique.com/contact.php)

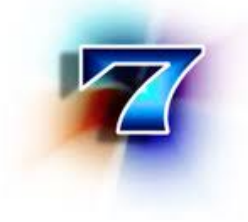

Il arrive souvent que l'Explorateur de Windows se fige, mais également la barre des tâches et le bureau ne réagissent plus, ces trois éléments sont gérés par le système par le même processus. Il y a une possibilité d'isoler le bureau et la barre des tâches dans un autre processus (indépendant) de sorte que ces deux éléments soient en fonction malgré le plantage de l'Explorateur, ce qui n'est pas négligeable.

- Ouvrez un dossier via l'explorateur de fichiers windows, puis cliquez sur **Outils**-, **Options des dossiers**-, **Affichage**-, et cochez "Ouvrir les fenêtres des dossiers dans un processus différent"

- Puis allez dans Démarrer -et Exécuter -, et taper la console regedit-.
- Sectionnez les clés HKEY\_CURRENT\_USER\Software\Microsoft\Windows\CurrentVersion\Explorer
- Allez sur la clé DesktopProcess- et donnez-lui la valeur 1- si la valeur est autre.

- Si vous n'avez pas cette clé, crée une valeur **Dword 32 bits**- avec la commande **Nouveau**- ( clique droit dans l'espace vide) Nommez-la **DesktopProcess**-, puis double cliquez dessus pour lui donner la valeur 1 ( hexadécimale )

| 👂 训 Pee        | rNet                                                    | ^ No  | m                  | Туре       | Données                                 |  |
|----------------|---------------------------------------------------------|-------|--------------------|------------|-----------------------------------------|--|
| 👂 🎳 Pro        | Protected Storage System Provider RAS AutoDial          | ab    | (par défaut)       | REG SZ     | (valeur non définie)                    |  |
| þ 📲 RAS        |                                                         |       | Browse For Fold    | REG DWORD  | 0,00000168 (360)                        |  |
| Ren            | note Assistance                                         | 00    | Browse For Fold    | REG DWORD  | 0x0000015b (347)                        |  |
| 👂 🊺 SBE        | BE                                                      |       | CL CL LL           | REG_DWORD  | 0x00000130 (347)                        |  |
| 👂 🌗 Sha        | red Tools                                               | 00    | CleanShutdown      | REG_DWORD  | 0x0000000000000000000000000000000000000 |  |
| Side           | Show                                                    | i iii | ExplorerStartupT   | REG_DWORD  | 0x00000001 (1)                          |  |
| Spe            | ech                                                     | 100   | link               | REG_BINARY | 17 00 00 00                             |  |
| D 🚺 SQN        | MClient                                                 | 100   | ShellState         | REG_BINARY | 24 00 00 00 18 28 00 00 00              |  |
| Syst           | temCertificates                                         | 36    | DesktopProcess     | REG_DWORD  | 0x0000000 (0)                           |  |
| 🛛 🔟 ТРО        | 3                                                       |       |                    |            |                                         |  |
| 🤅 🍈 WA         | В                                                       |       | (                  |            |                                         |  |
| b 🚺 wfs        | ⊳ - <mark>]</mark> e wfs<br>⊿ - <mark>]e</mark> Windows |       | Nom de la valeur : |            |                                         |  |
| a 🔟 Win        |                                                         |       |                    |            |                                         |  |
| CurrentVersion |                                                         |       | Dealstee Presses   |            |                                         |  |
| . ⊳            | Action Center                                           |       | DesktopProcess     |            |                                         |  |
| ⊳              | Applets                                                 |       | Données de la va   | leur :     | Base                                    |  |
|                | Controls Folder                                         |       | 1                  |            | Hexadécimale                            |  |
| ⊳              | Device Metadata                                         |       |                    |            | Décimale                                |  |
|                | Explorer                                                |       |                    |            |                                         |  |
| Advanced       |                                                         |       |                    | ſ          |                                         |  |
|                | ApplicationDestinations                                 |       |                    | l          | Annuler                                 |  |
|                | Auto Committee                                          |       | (                  |            |                                         |  |
|                | Advanced<br>ApplicationDestinations                     |       |                    | (          | OK Annuler                              |  |

- Redémarrer Votre pc.
- Cette modification apporte une légère augmentation de l'espace occupé en mémoire vive.

**Remarque**. Tapoter sur la touche **Esc** (Echap) lors du blocage peut débloquer l'Explorateur. Si cette méthode rapide ne fonctionne pas voir ci dessous :

## Débloquer I'Explorateur

Vous pouvez aussi relancer un processus planté, en le relançant à partir du gestionnaire des tâches après avoir terminé celui-ci, toujours dans le gestionnaire des tâches (vous perdez le travail en cours sur ce processus

) : Pressez simultanément **CTRL + ALT + Suppr.**, puis dans l'onglet **Processus**, faite un clique droit sur le processus **explorer**, et faites *terminer le processus* Ensuite, dans l'onglet **Applications**, en bas à droite, faites **Nouvelle tâche**, et entrez **explorer**, validez : explorer redémarre.

La fonction CTRL+ ALT+SUPP a elle seule permet aussi dans certains cas de relacer le système.

Source : http://www.vulgarisation-informatique.com/article-582--windows-7-explorateur-bloque.php. Distribution interdite sans accord écrit d'Anthony ROSSETTO (http://www.vulgarisation-informatique.com/contact.php)